# 「食堂云」终端产品手册

应用类型:服务应用

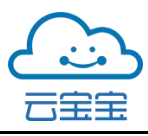

# 目录

| 1双屏 POS 机1   | l |
|--------------|---|
| 1.1 工作模式1    | l |
| 1.1.1 人脸录入2  | 2 |
| 1.1.2 输入金额   | 2 |
| 1.1.3 定额     | ; |
| 1.1.4 取餐     | ; |
| 1.2 今日记录     | ŀ |
| 1.3 今日统计     | ŀ |
| 1.4 系统设置5    | ; |
| 1.4.1 关于食堂云5 | ; |
| 1.4.2 硬件设置   | 5 |
| 1.4.3 支付设置   | 5 |
| 1.4.4 定额设置   | 7 |
| 2 竖屏 POS 机   | } |
| 2.1 输入金额     | ) |
| 2.2 定额支付10   | ) |
| 2.3 取餐       | ) |

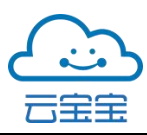

| 2.4 | 今日记录11 |
|-----|--------|
| 2.5 | 消费统计11 |
| 2.6 | 系统设置12 |

# 编撰目的

该说明, 意在将「食堂云」终端基本功能做基础介绍; 为运营、产品及相关 用户提供该应用的基本使用方法, 为应用类产品运营、迭代及优化做文档支撑。

# 终端功能说明

1 双屏 POS 机

| 仅限紧急呼叫<br>中国电信 | 欢迎使                 | <sup>ර</sup><br>用食堂云 | 중 x <sup>4</sup> 5.:¦ |
|----------------|---------------------|----------------------|-----------------------|
| 人脸录入           | 输入金额<br>¥I8.Ⅰ<br>■■ | 定额<br>¥18.00<br>€    | 取餐                    |
| 工作模式           | 今日记录                | 今日统计                 | 系统设置                  |

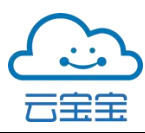

# 1.1 工作模式

#### 1.1.1 人脸录入

工作人员点击「人脸录入」按钮后输用户信息:用户名、手机号。查询成功 后用户等待扫脸识别。录入成功后用户可正常扫脸就餐,系统等待三秒自动返回。

|                        | 1、输入用户信息               |                   | 2、等待扫脸        |                                    | 3、录入成功返回             |         |
|------------------------|------------------------|-------------------|---------------|------------------------------------|----------------------|---------|
| 2882844<br>+348<br>く返回 | ಠ 후 ∡ 號 ■) 095<br>人脸录入 | 1<br>+3848<br>く返回 | び♀ ∡ぷ<br>人脸录入 | 해 ID 09:51 (2888)<br>(2888)<br>《返回 | ಠ중 ∡號#■<br>國 录入结果    | D 09:51 |
|                        | 请输入用户信息<br>用户姓名        |                   |               |                                    | 人脸录入成功! 倒计时: 3秒后自动返回 |         |
|                        | 用户手机号                  |                   | 用户正在扫脸<br>请稍等 |                                    | 15 C                 |         |
|                        |                        |                   |               |                                    | ADIE                 |         |

#### 1.1.2 输入金额

工作人员点击「输入金额」按钮输入金额,等待用户支付,也可选择使用人脸 支付方式。若扫脸失败表明用户人脸未录入请更换其他支付方式。就餐时段内不 能进行录入人脸操作。

### 1、输入金额

| 仅限累急呼叫<br>中国电信 |    |       | ି : |    | 09:51      | (2.現象急<br>中国电信         | 呼叫 | ି <del>କ</del> ାର | 🤐 🔲 09:51 |
|----------------|----|-------|-----|----|------------|------------------------|----|-------------------|-----------|
| く返回            | 欢迎 | 使用食堂云 |     |    |            | <                      |    | 扫码/刷卡             |           |
|                |    | 7     | 8   | 9  |            |                        |    |                   |           |
| ¥ 12.5         | 4  | 5     | 6   |    | 请等待用户扫码/刷卡 | 请等待田户扫码/刷 <del>上</del> |    |                   |           |
|                | 1  | 2     | 3   |    |            |                        |    |                   |           |
|                |    | 0     |     | +  |            |                        |    | 在四上的十分            |           |
|                |    | 清空    |     | 确认 |            |                        |    | 使用人脑文竹            |           |

### 2、普通模式支付

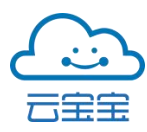

### 1.1.3 定额

工作人员点击「定额」按钮,金额定额支付模式下默认人脸支付优先(更改 默认支付方式可由系统设置——支付设置修改),可选择更换刷卡、扫码等其他支 付方式。若扫脸失败表明用户人脸未录入请更换其他支付方式。就餐时段内不能 进行录入人脸操作。

| 仅限紧急呼叫<br>中国电信 | Ö                                                  | ) 🛜 🖈 🕵 🕂 🔲 09:51 |
|----------------|----------------------------------------------------|-------------------|
| く返回            | 欢迎使用食堂云                                            |                   |
|                | ¥ 12.50 <a>2 <a>♠</a></a> 当前默认使用扫脸支付功能请点击确认,开始扫脸支付 | €<br>t            |
|                | 确认    返回                                           |                   |
|                |                                                    |                   |

#### 1.1.4 取餐

在取餐时段内工作人员点击「取餐」等待用户刷卡或扫码取餐,跳转取餐确 认页,点击「确认取餐」后取餐成功,注:时间为非取餐时段时显示下一取餐时 段。

| 1、等待取餐                    |                            | 2                       | 2、取餐确认           |      |               | 3、取餐成功   |            |      |                |
|---------------------------|----------------------------|-------------------------|------------------|------|---------------|----------|------------|------|----------------|
| (1828-54)<br>+3843<br>《返回 | 영 @ ★ \$atal ■0 09.5<br>取發 | 1 +3143<br>+3143<br>《返回 | 取餐确认             | t 2  | े 🛪 🖏 🔲 09:51 |          | 取餐确认       | 6    | 후 ⊲ 월립 💷 09:51 |
|                           |                            | 菜名一行最多可以考虑              | 容纳十六个字           | ×999 | 田户姓名          | 菜名一行最多可以 | 考虑容纳十六个字   | ×999 | 用户姓名           |
|                           | 请等待用户扫码或刷卡                 | 菜名一行最多可以考虑              | 容纳十六个字           | ×999 | 餐盒0001        | 菜名一行最多可以 | 考虑容纳十六个字   | ×999 | 餐盒0001         |
|                           |                            | 菜名一行最多可以考虑              | 容纳十六个字<br>容纳十六个字 | ×999 | 确认取餐          | 菜名一行最多可以 | (考虑容纳十六个字) | ×999 | ─ 取餐成功!        |
|                           |                            | 菜名一行最多可以考虑              | 容纳十六个字           | ×999 | 取消            | 菜名一行最多可以 | 考虑容纳十六个字   | ×999 | 倒计时:3秒         |
|                           |                            |                         |                  |      |               |          |            |      |                |

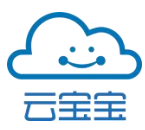

# 1.2 今日记录

工作人员可通过今日记录查看当天交易记录消费者名称、时间、金额等数据。 交易数据按时间倒序排列。

| 仅限紧急呼叫<br>中国电信 |            | ି :        | 🛜 ा× 🕬 10.11 🔲 09:51 |  |  |  |
|----------------|------------|------------|----------------------|--|--|--|
|                | 欢迎使用食堂云 🕘  |            |                      |  |  |  |
| Ì              | 当前记录非实时准确, | 请以管理平台数据为准 | È₀                   |  |  |  |
| 消费者            | 交易时间       | 金额         | 操作                   |  |  |  |
| *旦斯            | 10:12:00   | ¥12.50     | -                    |  |  |  |
| *旦斯            | 10:12:00   | ¥12.50     | -                    |  |  |  |
| *旦斯            | 10:12:00   | ¥12.50     | -                    |  |  |  |
| 工作模式           | 今日记录       | 今日统计       | 系统设置                 |  |  |  |

# 1.3 今日统计

由今日统计左侧展示各堂食类型数量金额统计。右侧展示交易汇总情况:数量总计,金额总计。

| 仅限紧急呼叫<br>中国电信 |      | ି ।      | , x <sup>46</sup> , |  |  |  |
|----------------|------|----------|---------------------|--|--|--|
|                | 欢迎使从 | 欢迎使用食堂云  |                     |  |  |  |
| 堂食类型           | 数量   | 金额       |                     |  |  |  |
| 早餐             | 50   | ¥1200.00 | 数量总计                |  |  |  |
| 午餐             | 120  | ¥2300.00 | 190                 |  |  |  |
| 晚餐             | 20   | ¥120.00  | 金额总计<br>¥3620.00    |  |  |  |
| 宵夜             | 0    | ¥0.00    | +3020.00            |  |  |  |
| 工作模式           | 今日记录 | 今日统计     | 系统设置                |  |  |  |

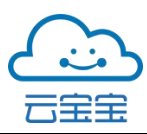

# 1.4 系统设置

### 1.4.1 关于食堂云

【关于食堂云】-【设备状态】点击注册设备。【关于食堂云】-【版本信息】 显示当前版本,检测到有版本更新点击安装后系统予以确认安装提示,根据工作 人员的选择完成是否更新版本。

| 仅限紧急呼叫<br>中国电信 |      |       | <u>ن</u> | 奈 . x <sup>46</sup> ¦ |
|----------------|------|-------|----------|-----------------------|
|                | 欢ì   | 迎使用食會 | 堂云       |                       |
| 南宁市食堂          |      |       | 关于食堂云    |                       |
| ① 关于食堂云        | 设备状  | 达态    |          | 未注册 >                 |
| <u>②</u> 硬件设置  | 版本信  | 言息    | ,        | V2.0(长者食堂) >          |
| 🖸 支付设置         |      |       |          |                       |
| 會 定额设置         |      |       |          |                       |
| 工作模式           | 今日记录 | 콧     | 今日统计     | 系统设置                  |

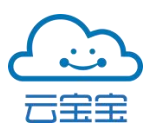

### 1.4.2 硬件设置

摄像头检测适用于人脸识别、扫码。串口设置可进行打开串口、发送命令、清除 日志等操作。

| 仅限紧急呼叫<br>中国电信 | ⓒ ड़ऀ ∝ ﷺ:1 ■ 09:51 |          |            |  |  |
|----------------|---------------------|----------|------------|--|--|
|                | 欢迎使用                | 用食堂云     | $\bigcirc$ |  |  |
| ○ 南宁市食堂        |                     | 硬件设置     |            |  |  |
| ① 关于食堂云        | 摄像头检测               | 适用于人脸识别  | 立即检测       |  |  |
| ② 硬件设置         | 串口设置                | 串口设置立即检测 |            |  |  |
| 🖸 支付设置         |                     |          |            |  |  |
| 全 定额设置         |                     |          |            |  |  |
| 工作模式           | 今日记录                | 今日统计     | 系统设置       |  |  |

1.4.3 支付设置

开关状态对应限制机具的刷卡功能,默认为开。下方序列可修改默认支付方式。

| 仅限紧急呼叫<br>中国电信   |    | ୖଡ଼ୣ୶୕ୄୖ୕୶ୣ୷ <sup>୶</sup> ଽ୲୲୲ 📼 09:51 |             |            |  |  |  |
|------------------|----|----------------------------------------|-------------|------------|--|--|--|
| 欢迎使用食堂云 🚽 🔿      |    |                                        |             |            |  |  |  |
| 南宁市发展和i<br>委员会食堂 | 改革 |                                        | 支付设置        | ¥          |  |  |  |
| ① 关于食堂云          |    | NFC刷卡                                  |             | <b>π</b>   |  |  |  |
| ② 硬件设置           |    | 系统将根据下                                 | 方排列顺序,给用户展示 | 示支付界面和相关提示 |  |  |  |
| 🖸 支付设置           |    | 人脸识别                                   | 默认支付方式      |            |  |  |  |
| ♀ 定额设置           |    | 扫码                                     |             | 设为默认       |  |  |  |
| 工作模式             | 2  | 今日记录                                   | 今日统计        | 系统设置       |  |  |  |

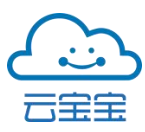

### 1.4.4 定额设置

支付金额根据【定额设置】的对应时间段展示,工作人员可通过编辑对已有定额时段设置进行更改。

| 仅限紧急呼叫<br>中国电信 | <sup>#A</sup> ⓒ 余 ↓ <sup>46</sup> .::  ■ 09:51 |                       |               |               |     |    |     |
|----------------|------------------------------------------------|-----------------------|---------------|---------------|-----|----|-----|
| 欢迎使用食堂云        |                                                |                       |               |               |     |    |     |
| 南宁市食堂          |                                                |                       |               | 定             | 额设置 |    | +新增 |
| (1) 关于食堂云      |                                                | 时段<br>全麵              | 06:0<br>¥ 3 ( | 0- 09:00      |     | 编辑 | 删除  |
| ⑨ 硬件设置         |                                                | 亚钡                    | + 5.0         | ,             |     |    |     |
| 🖸 支付设置         |                                                | 时段 06:00-0<br>金额 ¥3.0 |               | 0- 09:00<br>) |     | 编辑 | 删除  |
| 會 定额设置         |                                                |                       |               |               |     |    |     |
| 工作模式           | 今                                              | 今日记录                  |               | 今日约           | 统计  | 系纺 | 设置  |

编辑定额设置界面如下所示:

| 仅限紧急呼叫<br>中国电信 |      |      | Ć,   | 중 🖈 🕬 🔲 09:51 |
|----------------|------|------|------|---------------|
|                |      | 欢迎使用 | 用食堂云 | $\odot$       |
| く返[            |      | 编辑定  | 额设置  |               |
|                | 开始时间 |      |      | 06:00         |
|                | 结束时间 |      |      | 09:00         |
|                | 金额   |      |      | 3.00          |
|                |      |      | 保存   | 取消            |
| I              | 「作模式 | 今日记录 | 今日统计 | 系统设置          |

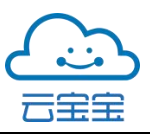

# 2 终端竖屏 POS 机

此界面为竖屏 POS 首页。

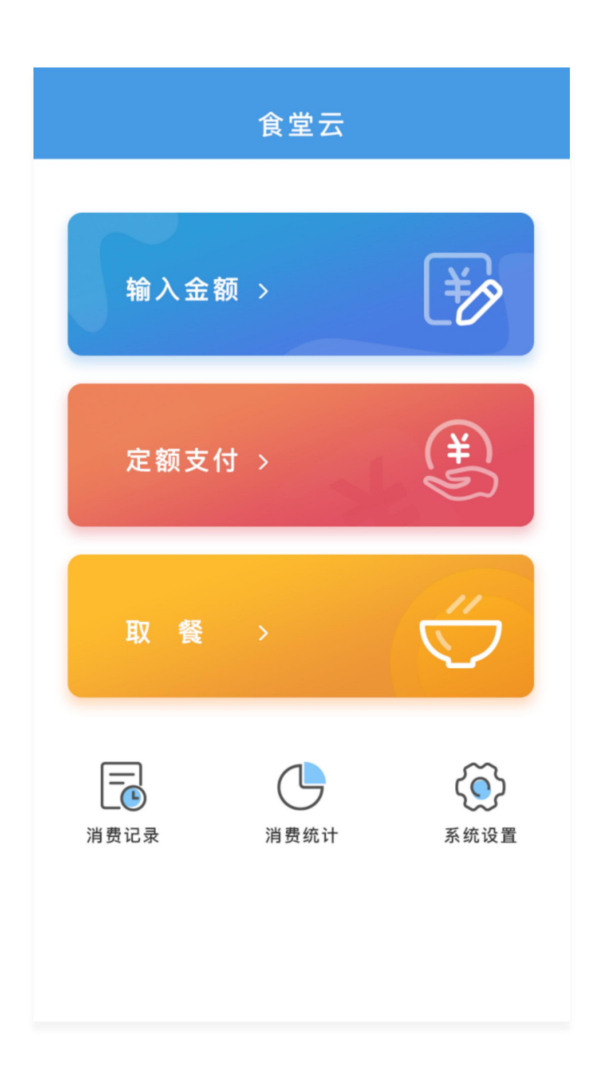

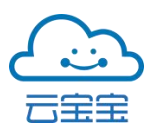

### 2.1 输入金额

工作人员可通过外接键盘输入金额点击确认后竖屏 POS 机跳转待支付页面, 页面翻转 180°向用户展示待支付金额,用户可选择扫码或使用刷卡支付。刷卡需 在「系统设置」—「NFC 刷卡」开启。支付失败原因可能如下:余额不足、用户 未注册、网络异常、设备未注册。

1、输入金额

2、等待支付

3、支付成功

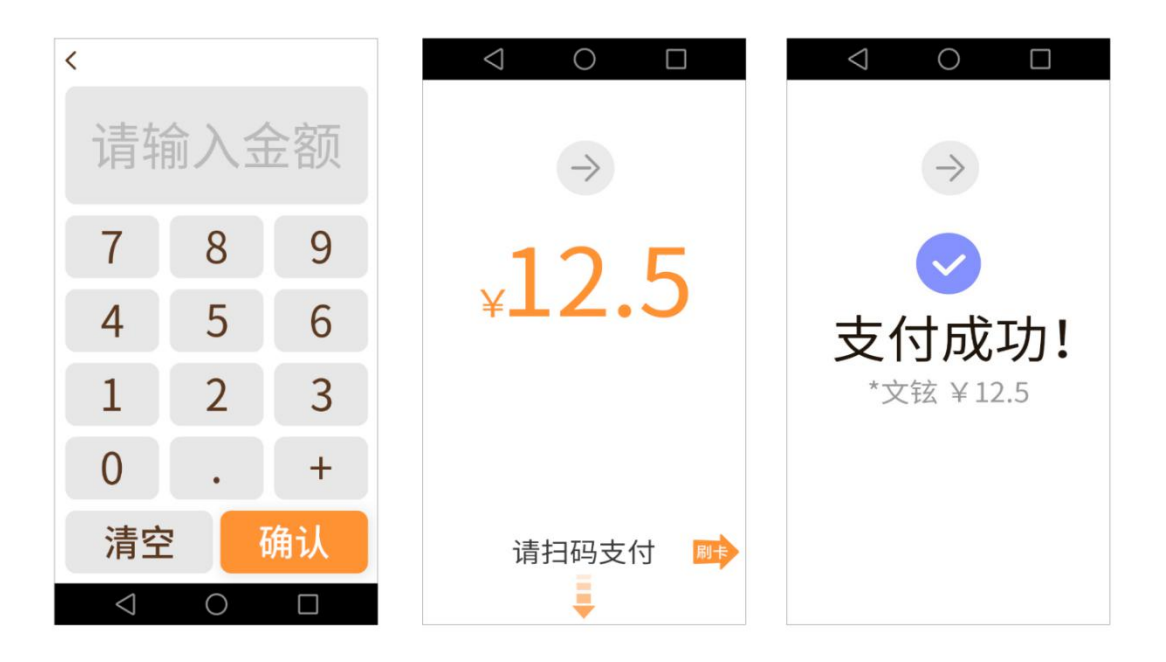

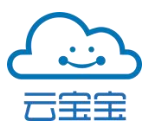

# 2.2 定额支付

定额支付所设置的金额在设定时间内展示。调整设置金额可至「系统设置」 一金额设置进行。非用餐时段不显示设置金额。

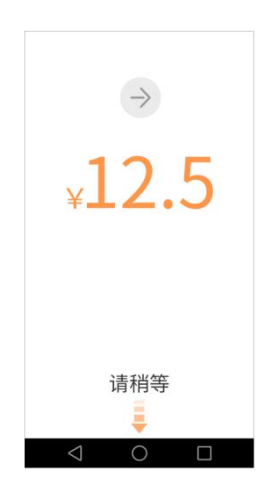

# 2.3 取餐

非取餐时段屏幕显示下一取餐时段,在取餐时间用户扫码/刷卡,页面跳转 商品信息确认页,点击确认取餐后即取餐成功。不成功的原因可能如下:非取餐 时段、重复取餐、网络异常、接口报错。

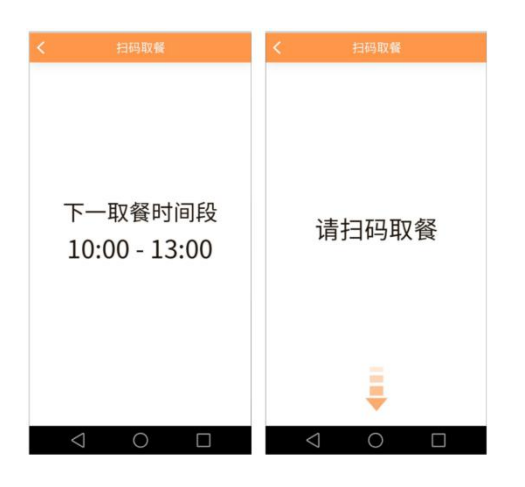

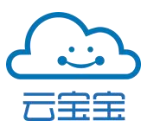

# 2.4 今日记录

记录消费者的消费时间、金额信息,若支付金额有误可在今日记录点击发起退款。退款后金额将返还给该用户。

|                 | 今日记录     |        | < 今日记录                          |
|-----------------|----------|--------|---------------------------------|
| 消费者             | 时间       | 金额     | 调款成功                            |
| *文铉             | 12:31:14 | 12.5 退 | Line 19                         |
| *余生             | 12:28:11 | 15.5 退 | 我知道了                            |
| *雪芋             | 12:24:10 | 10.5 退 | 退款失败                            |
| *雪芋             | 12:24:10 | 10.5   | 该订单已撤销 .5                       |
| *雪芋             | 12:24:10 | 10.5   | 我知道了5                           |
| *雪芋             | 12:24:10 | 10.5   | 退款失败 .5                         |
| *雪芋             | 12:24:10 | 10.5   | 系统异常.5                          |
| *雪芋             | 12:24:10 | 10.5   | 我知道了                            |
| *雪芋             | 12:24:10 | 10.5   | 退款后, 全额烙返还该田白                   |
| *雪芋             | 12:24:10 | 10.5   |                                 |
|                 |          |        | 返回 退款                           |
| $\triangleleft$ | 0        |        | $\triangleleft  \bigcirc  \Box$ |

# 2.5 消费统计

按早餐、午餐、晚餐、宵夜类型统计数量与单项成交金额。底部可查看数量总计、金额总计。

| <  | 今日统计 |       |
|----|------|-------|
| 类型 | 数量   | 金额    |
| 早餐 | 50   | ¥ 500 |
| 午餐 | 50   | ¥ 500 |
| 晚餐 | 50   | ¥ 500 |
| 宵夜 | 50   | ¥ 500 |
| 总计 | 200  | ¥2000 |

| $\triangleleft$ | 0  |  |
|-----------------|----|--|
|                 | 11 |  |

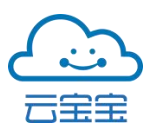

# 2.6 系统设置

竖屏 POS 机系统设置可进行检测摄像头、选择页面方向等操作,工作人员可选择是否开放 NFC 刷卡功能,定额设置如右图所示,设定金额会在工作人员所设时段内展示。

| <     | 系统设置 |      | <    | 定额设置 |         |
|-------|------|------|------|------|---------|
| 摄像头   |      | 检测   | 开始时间 |      | 请选择时间 > |
| 页面方向  |      | 翻转   | 结束时间 |      | 请选择时间 > |
| NFC刷卡 |      |      | 金额   |      | 请输入金额   |
| 定额设置  |      | >    |      |      | 12.5    |
| 设备状态  |      | 未注册> |      |      |         |
| 版本信息  |      | 版本更新 | 保存   |      |         |
|       |      |      |      |      |         |

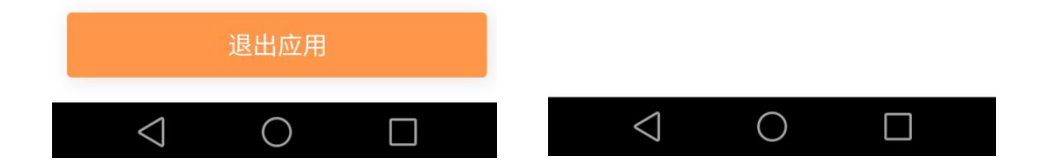